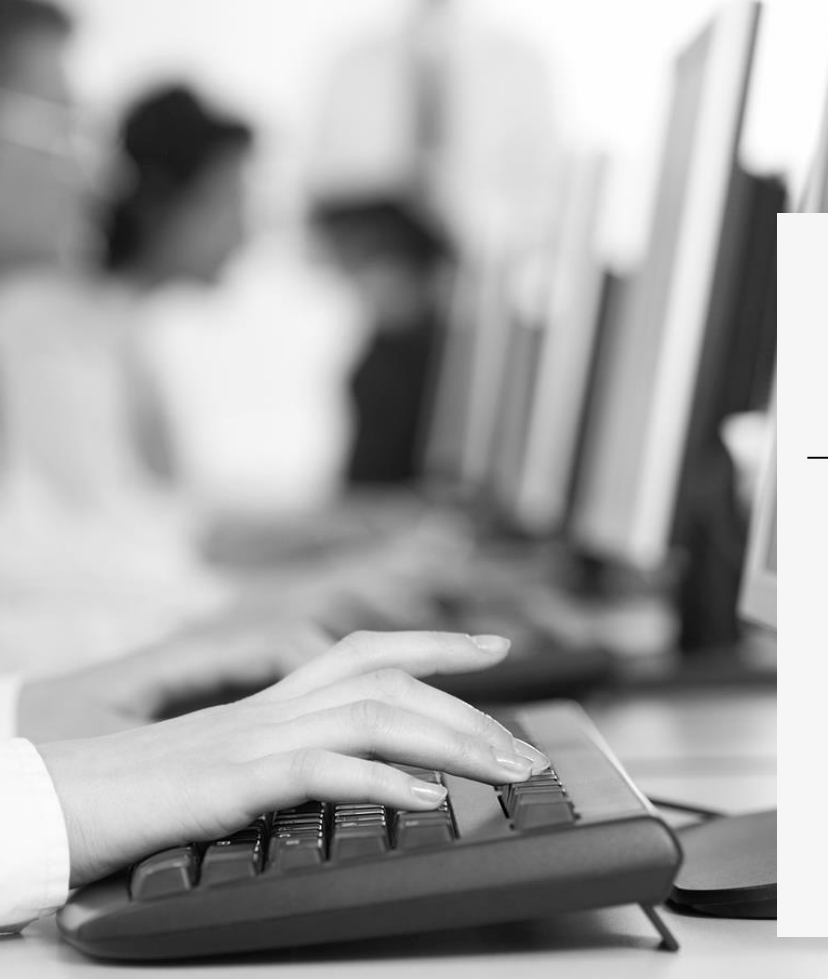

# DCV:

### Capacitación DCV Evolución 2021

Módulo 1 Administrador de Seguridad Parte 1 Martes 29 de junio 2021

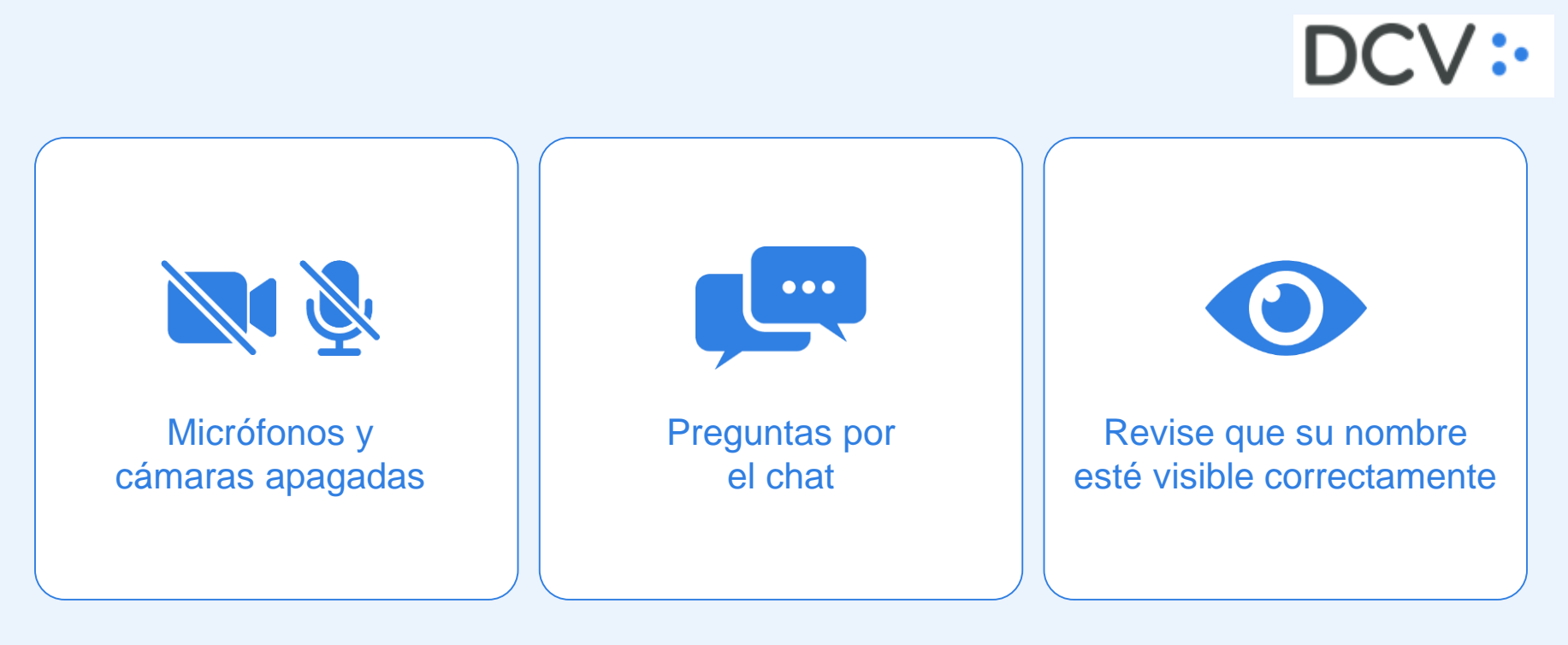

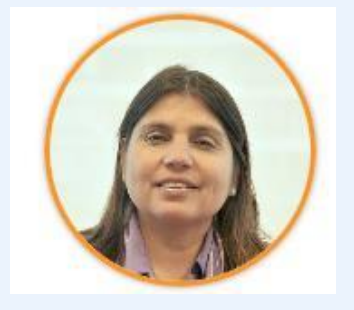

Sonia Veliz Jefe Mesa Atención a Clientes

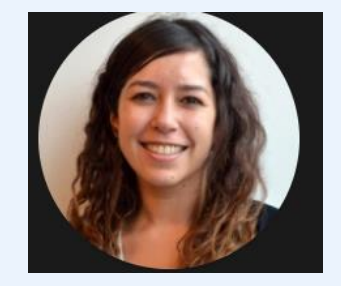

#### Loreto Caballero Ejecutiva Senior Mesa Atención a Clientes

# Contenido

Objetivos y aprendizajes esperados Requisito y especificaciones técnicas 02 03 Instalación y conexión a la nueva plataforma DCVe **04** RSA - Software token de autenticación Principales cambios y mejoras relevantes 05Cuentas de Usuario 06 Perfiles estándares Consideraciones

# **01** Objetivos y aprendizajes esperados

**Objetivo 1:** Capacitar a los usuarios Administradores de Seguridad en la Nueva Plataforma DCVe.

**Objetivo 2**: Revisar los requisitos y cambios que se presentarán en el nuevo sistema respecto de la conexión y configuración inicial.

**Objetivo 3:** Visualizar estos cambios en la nueva interfaz gráfica de DCVe.

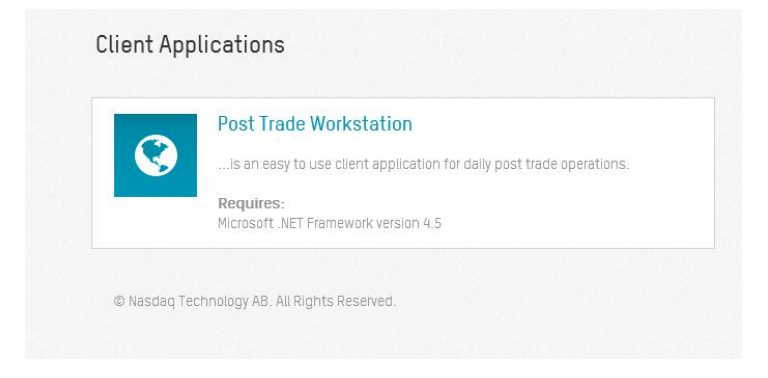

# **02** Requisitos y especificaciones técnicas

Los requisitos y especificaciones técnicas para poder instalar el nuevo aplicativo son:

| ESTACIÓN DE TRABAJO                                                                           | OBSERVACIÓN                                                 |
|-----------------------------------------------------------------------------------------------|-------------------------------------------------------------|
| Dual Core CPU, 2.4 Ghz o superior                                                             | Recomendado                                                 |
| 8 GB RAM                                                                                      | Mínimo                                                      |
| 2 GB HH                                                                                       | Disponibilidad libre en disco para la aplicación            |
| Windows 7 o 10 (64 bit)                                                                       | Requisito                                                   |
| Microsoft .Net 4.5                                                                            | Requisito                                                   |
| Internet Explorer 11 ó<br>Microsoft Edge basado en<br>Chromium (versiones 79 en<br>adelante). | Requisito, con vista de compatibilidad y TLS 1.2 habilitado |

Requerimientos Básicos:

- Acceso a Internet
- Dirección IP publica de la empresa
- RSA Habilitado
   RSA

### **03** Instalación y conexión a la nueva plataforma DCVe

**Paso 1**: Lo primero que debe hacer el usuario es abrir Internet Explorer 11 y luego ingresar a la dirección que definiremos en su navegador, ya que, el sistema se encuentra disponible a través del ambiente web.

Para las pruebas de mercado, se utilizará la siguiente URL: https://dcve-aceptacion.dcv.cl/

| 🙋 Nasda  | aq CSD - I | Interr  | iet Explore  |                       |       |                    |   |
|----------|------------|---------|--------------|-----------------------|-------|--------------------|---|
| $\Theta$ | ⊽ 🖸        | https:/ | //dcve-acept | acion. <b>dcv.d</b> / |       | 🔎 🔄 🐓 💿 Nasdaq CSD | × |
| Archivo  | Edición    | Ver     | Favoritos    | Herramientas          | Ayuda |                    |   |

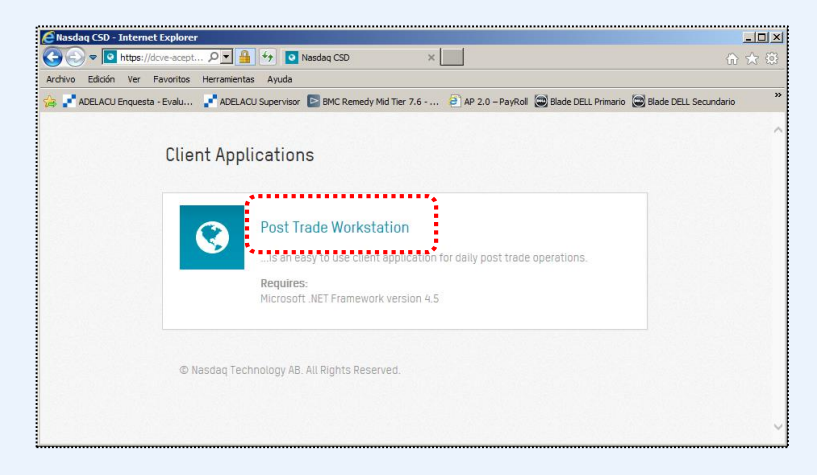

Una vez que se visualiza la aplicación, se debe seleccionar el enlace "**Post Trade Workstation**", que iniciará la ejecución del sistema.

### **03** Instalación y conexión a la nueva plataforma DCVe

**Paso 2**: Luego se mostrará la siguiente pantalla en donde el Usuario debe seleccionar "**Ejecutar**". para iniciar la descarga de la aplicación.

| ¿Desea ejecutar esta aplicación?         Nombre:         Nasdaq CSD Post Trade Workstation         Desde (mantenga el mouse sobre la cadena siguiente para ver el dominio completo):         dcve-aceptacion.dcv.d         Fabricante:         Nasdaq Technology AB         Ejecutar       No ejecutar         Descargando la saplicaciones de Internet pueden resultar de gran utilidad, también suponen un riesgo potencial para su PC. Si no tiene confianza en la procedencia del software, no lo         ejecute. Más información | ¿Desea ejecutar esta aplicación?         Nombre:         Nasdaq CSD Post Trade Workstation         Desde (mantenga el mouse sobre la cadena siguiente para ver el dominio completo):         dcve-aceptacion.dcv.d         Fabricante:         Nasdaq Technology AB                                                                                                    | <ul> <li>¿Desea ejecutar esta aplicación?</li> <li>Nombre:<br/>Nasdaq CSD Post Trade Workstation</li> <li>Desde (mantenga el mouse sobre la cadena siguiente para ver el dominio<br/>completo):<br/>dcve-aceptacion.dcv.d</li> <li>Fabricante:<br/>Nasdaq Technology AB</li> <li>Ejecutar No ejecutar</li> <li>No ejecutar</li> <li>Descargando I<br/>Este proceso<br/>tareas durar</li> <li>Aunque las aplicaciones de Internet pueden resultar de gran utilidad, también suponen un<br/>riesgo potencial para su PC. Si no tiene confianza en la procedencia del software, no lo<br/>ejecute. Más información</li> </ul> | ¿Desea ejecutar esta aplicación?         Nombre:         Nasdaq CSD Post Trade Workstation         Desde (mantenga el mouse sobre la cadena siguiente para ver el dominio completo):         dcve-aceptacion.dcv.d         Fabricante:         Nasdaq Technology AB                                                                                                    | ¿Desea ejecutar esta aplicación?         Nombre:         Nasdaq CSD Post Trade Workstation         Desde (mantenga el mouse sobre la cadena siguiente para ver el dominio completo):         dcve-aceptacion.dcv.d         Fabricante:         Nasdaq Technology AB         Participa el mouse de Internet pueden resultar de gran utilidad, también suponen un riesgo potencial para su PC. Si no tiene confianza en la procedencia del software, no lo ejecutar         Participa el mouse de Internet pueden resultar de gran utilidad, también suponen un riesgo potencial para su PC. Si no tiene confianza en la procedencia del software, no lo ejecutar                                                                                                    | Construction   Nombre:   Nasdaq CSD Post Trade Workstation   Completo):   drev-aceptation.dev.d     Fabricante:   Nasdaq Technology AB     Image of potencial paras up PC. Si no tiene confianza en la procedencia del software, no lo ejecutar     Descargando:   Descargando:   De                                                                                                    | Ejecución de la aplicad                           | ción - Advertencia de seguridad                                                    | ×                            |
|----------------------------------------------------------------------------------------------------|----------------------------------------------------------------------------------------------------|----------------------------------------------------------------------------------------------------|----------------------------------------------------------------------------------------------------|----------------------------------------------------------------------------------------------------|----------------------------------------------------------------------------------------------------|---------------------------------------------------|------------------------------------------------------------------------------------|------------------------------|
| Nombre:       Nasdaq CSD Post Trade Workstation         Desde (mantenga el mouse sobre la cadena siguiente para ver el dominio completo):       dcve-sceptacion.dcv.d         Gove-sceptacion.dcv.d       Fabricante:         Nasdaq Technology AB       Ejecutar       No ejecutar         Operative applicaciones de Internet pueden resultar de gran utilidad, también suponen un riesgo potencial para su PC. Si no tiene confianza en la procedencia del software, no lo ejecute. Más información       Nombre:                   | Nombre:<br>Nasdaq CSD Post Trade Workstation<br>Desde (mantenga el mouse sobre la cadena siguiente para ver el dominio<br>completo):<br>deve-aceptacion.dev.d<br>Fabricante:<br>Nasdaq Technology AB<br>Ligecutar No ejecutar<br>Aunque las aplicaciones de Internet pueden resultar de gran utilidad, también suponen un<br>riesgo potencial para su PC. Si no tiene confianza en la procedencia del software, no lo<br>ejecute. Más información                                                                                                    | Nombre:<br>Nasdaq CSD Post Trade Workstation<br>Desde (mantenga el mouse sobre la cadena siguiente para ver el dominio<br>orgineto):<br>dve-aceptacion.dv.d<br>Fabricante:<br>Nasdaq Technology AB<br>Aunque las aplicaciones de Internet pueden resultar de gran utilidad, también suponen un<br>riesgo potencial para su PC. Si no tiene confianza en la procedencia del software, no lo<br>ejecute. Más información                                                                                                    | Nombre:<br>Nasdaq CSD Post Trade Workstation         Desde (mantenga el mouse sobre la cadena siguiente para ver el dominio<br>completo):<br>dcve-aceptacion.dcv.d         Fabricante:<br>Nasdaq Technology AB         Image: Aunque las aplicaciones de Internet pueden resultar de gran utilidad, también suponen un<br>riesgo potencial para su PC. Si no tiene confianza en la procedencia del software, no lo<br>ejecute. Más información         Image: Nombre:<br>De:                                                                                                    | Nombre:       Nasdaq CSD Post Trade Workstation         Desde (mantenga el mouse sobre la cadena siguiente para ver el dominio completo):       dcve-aceptacion.dcv.d         Fabricante:       Nasdaq Technology AB                                                                                                    | Nombre:         Nasdaq CSD Post Trade Workstation         Desde (mantenga el mouse sobre la cadena siguiente para ver el dominio ogleto):         dve-aceptacion.dev.d         Fabricante:         Nasdaq Technology AB                                                                                                    | ¿Desea ejecutar est                               | ta aplicación?                                                                     | <b>€</b>                     |
| Desde (mantenga el mouse sobre la cadena siguiente para ver el dominio completo):       dcve-aceptacion.dcv.d         Fabricante:       Nasdag Technology AB         Image: Descargando N       Ejecutar         Nanque las aplicaciones de Internet pueden resultar de gran utilidad, también suponen un riesgo potencial para su PC. Si no tiene confianza en la procedencia del software, no lo ejecute. Más información       Mombre:                                                                                              | Desde (mantenga el mouse sobre la cadena siguiente para ver el dominio completo):<br>dve-aceptacion.dcv.d       Image: Complete complete complete | Desde (mantenga el mouse sobre la cadena siguiente para ver el dominio<br>completo):<br>dcve-aceptacion.dcv.d<br>Fabricante:<br>Nasdaq Technology AB<br>Ejecutar No ejecutar<br>Aunque las aplicaciones de Internet pueden resultar de gran utilidad, también suponen un<br>riesgo potencial para su PC. Si no tiene confianza en la procedencia del software, no lo<br>ejecute. Más información                                                                                                    | Desde (mantenga el mouse sobre la cadena siguiente para ver el dominio completo):       dive-aceptacion.dcv.d         Fabricante:       Nasidag Technology AB            • Descargando IX        Ejecutar             • Aunque las aplicaciones de Internet pueden resultar de gran utilidad, también suponen un riesgo potencial para su PC. Si no tiene confianza en la procedencia del software, no lo ejecute. Más información        Nombre:            De:          De:                                                                                                    | Desde (mantenga el mouse sobre la cadena siguiente para ver el dominio completo):       dive-aceptacion.dcv.d         Fabricante:       Nasdad Technology AB         Image: Desde applicaciones de Internet pueden resultar de gran utilidad, también suponen un riesgo potencial para su PC. Si no tiene confianza en la procedencia del software, no lo ejecute. Más información       Descargando N         Image: Descargando IN       Ejecutar       No ejecutar         Image: Descargando IN       Este proceso tareas durant         Image: Descargando IN       Este proceso tareas durant         Image: Descargando IN       Descargando IN         Image: Descargando IN       Este proceso tareas durant         Image: Descargando IN       Descargando IN         Image: Descargando IN       Este proceso tareas durant         Image: Descargando IN       Descargando IN         Image: Descargando IN       Este proceso tareas durant         Image: Descargando IN       Descargando IN         Image: Descargando IN       Este proceso tareas durant         Image: Descargando IN       Descargando IN         Image: Descargando IN       Este proceso tareas durant         Image: Descargando IN       Descargando IN         Image: Descargando IN       Este proceso tareas durant         Image: Descargando IN       Descargando IN         Image: Descarga                                                                                                    | Desde (mantenga el mouse sobre la cadena siguiente para ver el dominio<br>completo):<br>dcve-aceptacion.dcv.d<br>Fabricante:<br>Nasdaq Technology AB<br>Aunque las aplicaciones de Internet pueden resultar de gran utilidad, también suponen un<br>riesgo potencial para su PC. Si no tiene confianza en la procedencia del software, no lo<br>ejecute. Más información<br>Nombre de la configuración de la configuración de la configu | Nombre:<br>Nasdaq CSD Post 1                      | frade Workstation                                                                  |                              |
| Fabricante:       Nasdag Technology AB       Ejecutar       (100%) Descargando Nate         Ejecutar       No ejecutar       Descargando Nate         Aunque las aplicaciones de Internet pueden resultar de gran utilidad, también suponen un riesgo potencial para su PC. Si no tiene confianza en la procedencia del software, no lo ejecute. Más información       Nombre:                                                                                                    | Fabricante:       Nasdaq Technology AB       Ejecutar       No ejecutar       Descargando Na:         Ejecutar       No ejecutar       Step proceso pi tareas durante         Aunque las aplicaciones de Internet pueden resultar de gran utilidad, también suponen un riesgo potencial para su PC. Si no tiene confianza en la procedencia del software, no lo ejecute. Más información       Mombre:       Nombre:         Descargando Na:       Descargando Na:       Este proceso pi tareas durante                                                                                                    | Fabricante:       Nasdag Technology AB       Ejecutar       No ejecutar       Descargando Na: <ul> <li>Aunque las aplicaciones de Internet pueden resultar de gran utilidad, también suponen un riesgo potencial para su PC. Si no tiene confianza en la procedencia del software, no lo ejecute. Más información</li> </ul> <ul> <li>Monter:</li> <li>De:</li> </ul> <ul> <li>Nombre:</li> <li>De:</li> </ul>                                                                                                    | Fabricante:       Nasdaq Technology AB       Ejecutar       Image: Comparison of the comparison of the comparison of | Fabricante:       Nasdaq Technology AB         Ejecutar       No ejecutar         Oracle of the supervision of the supervision of the superv                                                                                                   | Fabricante:         Nasdaq Technology AB         Ejecutar       No ejecutar         Descargando Native supporter supporter suppo                                                                                                    | Desde (manteng<br>completo):<br>dcve-aceptacion.d | a <mark>el mouse sobre la cadena siguiente para ver el domi</mark><br>cv.d         | nio                          |
| Ejecutar       No ejecutar         Aunque las aplicaciones de Internet pueden resultar de gran utilidad, también suponen un riesgo potencial para su PC. Si no tiene confianza en la procedencia del software, no lo ejecute. Más información       Descargando Nas         Este proceso puedencia del software, no lo ejecute. Más información       Nombre:                                                                                                    | Ejecutar       No ejecutar         Aunque las aplicaciones de Internet pueden resultar de gran utilidad, también suponen un riesgo potencial para su PC. Si no tiene confianza en la procedencia del software, no lo ejecute. Más información       Descargando Nas         Este proceso pueden resultar de gran utilidad, también suponen un ejecute. Más información       No ejecutar       Este proceso pueden tareas durante         Image: Descargando Nas       Descargando Nas       Descargando Nas         Descargando Nas       Descargando Nas       Descargando Nas         Image: Descargando Nas       Descargando Nas       Descargando Nas                                                                                                    | Ejecutar No ejecutar Descargando Nas<br>Este proceso putares de Internet pueden resultar de gran utilidad, también suponen un<br>riesgo potencial para su PC. Si no tiene confianza en la procedencia del software, no lo<br>ejecute. Más información                                                                                                    | Ejecutar       No ejecutar         Aunque las aplicaciones de Internet pueden resultar de gran utilidad, también suponen un riesgo potencial para su PC. Si no tiene confianza en la procedencia del software, no lo ejecute. Más información       Descargando Nas Este proceso putareas durante         Image: Construction of the superior of the superior of the s                                               | Ejecutar No ejecutar  Aunque las aplicaciones de Internet pueden resultar de gran utilidad, también suponen un riesgo potencial para su PC. Si no tiene confianza en la procedencia del software, no lo ejecute. Más información  Descargando Nas Este proceso pueden de la software, no lo ejecutar  Descargando Nas Este proceso pueden de la software, no lo ejecutar  Descargando Nas Este proceso pueden de la software, no lo ejecutar  No ejecutar  Descargando Nas Este proceso pueden de la software, no lo ejecutar  Descargando Nas Este proceso pueden de la software, no lo ejecutar  No ejecutar  Descargando Nas Este proceso pueden de la software, no lo ejecutar  Descargando Nas Este proceso pueden de la software, no lo ejecutar  Descargando Nas Este pr | Ejecutar No ejecutar  Aunque las aplicaciones de Internet pueden resultar de gran utilidad, también suponen un riesgo potencial para su PC. Si no tiene confianza en la procedencia del software, no lo  Nombre: De: De: De: De: De: De: De: De: De: D                                                                                                    | Fabricante:<br>Nasdag Technolog                   | <u>v AB</u>                                                                        |                              |
| riesgo potencial para su PC. Si no tiene confianza en la procedencia del software, no lo ejecute. <u>Más información</u> Nombre:                                                                                                    | riesgo potencial para su PC. Si no tiene confianza en la procedencia del software, no lo ejecute. Más información Nombre: De:                                                                                                    | riesgo potencial para su PC. Si no tiene confianza en la procedencia del software, no lo ejecute. <u>Más información</u> Nombre: De:                                                                                                    | riesgo potencial para su PC. Si no tiene confianza en la procedencia del software, no lo ejecute. <u>Más información</u> Nombre: De:                                                                                                    | riesgo potencial para su PC. Si no tiene confianza en la procedencia del software, no lo ejecute. Más información Nombre: De:                                                                                                    | riesgo potencial para su PC. Si no tiene confianza en la procedencia del software, no lo<br>ejecute. <u>Más información</u><br>Nombre:<br>De:                                                                                                    | Aunque las apl                                    | Ejecutar N<br>licaciones de Internet pueden resultar de gran utilidad, tamb        | o ejecutar<br>ién suponen un |
|                                                                                                    | De: d                                                                                                    | De: d                                                                                                    | De: d                                                                                                    | De: d                                                                                                    | De:                                                                                                    | riesgo potenci<br>ejecute. <u>Más in</u>          | al para su PC. Si no tiene confianza en la procedencia del sof<br><u>formación</u> | tware, no lo                 |

### **03** Instalación y conexión a la nueva plataforma DCVe

**Paso 3**: Al finalizar la descarga de la aplicación PTW, el resultado esperado es poder observar la siguiente pantalla donde el usuario tendrá que registrar los datos de acceso, para comenzar a utilizar las funcionalidades de la aplicación.

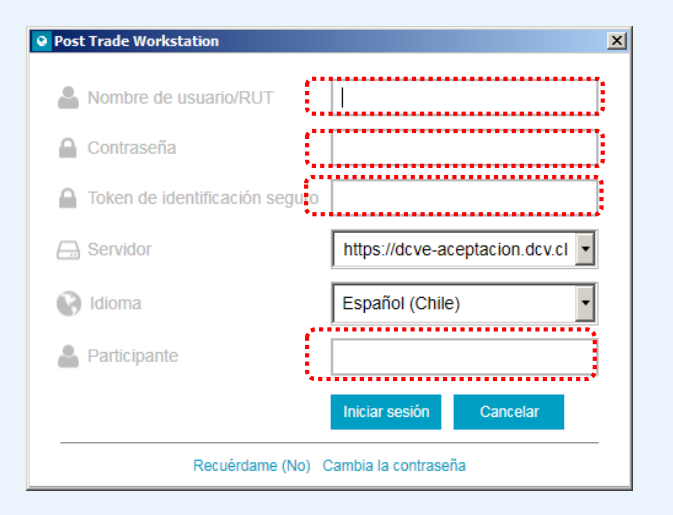

- **Rut:** Si el Rut tiene menos de 8 caracteres, debe ser completado con ceros a la izquierda, hasta 9 caracteres, sin considerar el digito verificador.
- Para el Log In se debe ingresar el Rut con puntos y guión y ceros a la izquierda cuando
   Ejemplo: 06.839.185-7
- Contraseña: debe tener un mínimo de 8 caracteres, letra mayúscula y minúscula, 1 número y un caracteres especial.
   Ejemplo: Capacitacion1.
- Token de identificación seguro RSA: 6 dígitos
- Participante: el coddep de la empresa (5 dígitos)

### 04 RSA - Software token de autenticación

El **RSA** es un software de autenticación que transforma un teléfono inteligente en un dispositivo de autenticación, a través del registro digital de un Token proporcionado por DCV.

<u>Requisitos</u>: Disponer de un teléfono inteligente con SO Android versión 6.0 o superior o Apple IOS 11.0 o superior. Se debe tener acceso a la tienda de aplicaciones Play Store o App Store según corresponda-

- $\bigcirc$
- Un **token de identificación seguro RSA**, es un dispositivo lógico que genera una clave de 6 dígitos de forma dinámica, actualizada cada 60 segundos.

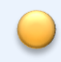

- Un token de identificación seguro RSA, se considera un factor de autenticación. El código generado por el token será requerido en :
- Inicio de sesión en la aplicación (Login).
- Participación de algunas operaciones, como carga de archivos y otras funcionalidades que lo requieran.

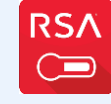

Google

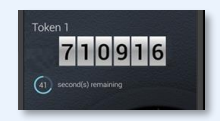

## 04 RSA - Software token de autenticación

#### Instalación de la aplicación

- Para instalar la aplicación asegúrese de que el dispositivo tenga conexión a Internet.
- En la lista de aplicaciones, toque en el icono de la App Store (IOS) o Play Store (Android).

Para celulares iphone (IOS), buscar "App Store":

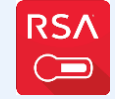

Google

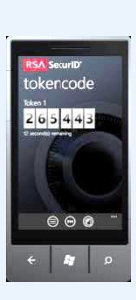

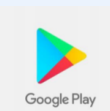

Para celulares Android, buscar "Google Play": <u>https://apps.apple.com/cl/app/rsa-securid-softwaretoken/id318038618</u>

https://apps.apple.com/cl/app/rsa-securid-softwaretoken/id318038618

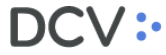

# **05** Resumen de cambios y mejoras relevantes

- Depositante deberá enviar al DCV el Nuevo anexo 3 Designación de Adm. de Seguridad
- DCV registrará y habilitará a los 2 primeros usuarios administradores.

### Administrador de Legado (Web)

- Auto-registro de cada usuario
- Administradores habilita DCV
- No cuenta con la configurada la supervisión para todos usuarios
- Autorizaciones a Terceros vía formulario
- Reportes y casillas vía formulario
- Firma avanzada actual se mantiene con servicios Forward, BRAA, Omgeo

### Nuevo Administrador (DCVe)

- Registra el usuario, entrega perfiles, código usuario y password
- Administradores pueden crear y habilitar otros administradores
- Administra configuración de 4/6 ojos

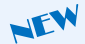

NEW

- Registra y administra las autorizaciones a terceros 🔎
- Suscribe reportes y archivos

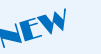

Gestiona con la MAC los etoken RSA de DCV

### **06** Cuentas de Usuario

| Cuentas de usuario +                                                                  |                                         |                                                                          |                                            |                                   |                                                      |
|---------------------------------------------------------------------------------------|-----------------------------------------|--------------------------------------------------------------------------|--------------------------------------------|-----------------------------------|------------------------------------------------------|
| Q Search menu                                                                         | 🛦 < > Cuer                              | ntas de usuario I                                                        | Nueva cuenta de                            | usuario                           |                                                      |
| <ul> <li>Administración de participante</li> <li>Participantes</li> </ul>             | Apellido<br>Nombre de usuario<br>Buscar | Detener                                                                  | Estado [<br>Participante [<br>Borrar Consu | Activo, Suspendido                | Identificador de contribuyente<br>Perfil de permisos |
| <ul> <li>Suscripciones</li> <li>Cuentas de usuario</li> <li>Poder notarial</li> </ul> | Participante Nom                        | bre de usuario Nombre<br>uario]                                          | : Apelido Id                               | lentificador de contribuye •<br>— | Perfiles de permisos La contra                       |
| <ul> <li>Perfiles de permisos</li> <li>Tablero</li> </ul>                             | DCV ··                                  | - Detalles de la cuenta de usua<br>Participante                          | irio<br>12090                              | <b>0</b> <sup>2</sup>             | Detailes                                             |
| <ul> <li>Operación del sistema</li> <li>Configuración del sistema</li> </ul>          | Perfiles de permisos                    | Identificador de<br>Contribuyente                                        | BIC INVER                                  |                                   |                                                      |
| Suscripciones de contenido                                                            |                                         | Se permite el Inicio de sesión<br>La contraseña nunca expira             | Usar el RUT como Nombo<br>Si O No<br>Si No | re de Usuario                     |                                                      |
|                                                                                       |                                         | Contraseña<br>Volver a ingresar la<br>contraseña<br>ID de Usuario de RSA |                                            |                                   |                                                      |
|                                                                                       |                                         | Nombre<br>Apelido<br>Corporate email                                     |                                            |                                   |                                                      |
|                                                                                       |                                         | RSA token type<br>Información de revisión<br>Tipo de activación          | ANDROID<br>IOS<br>OTRO                     | <u></u>                           |                                                      |

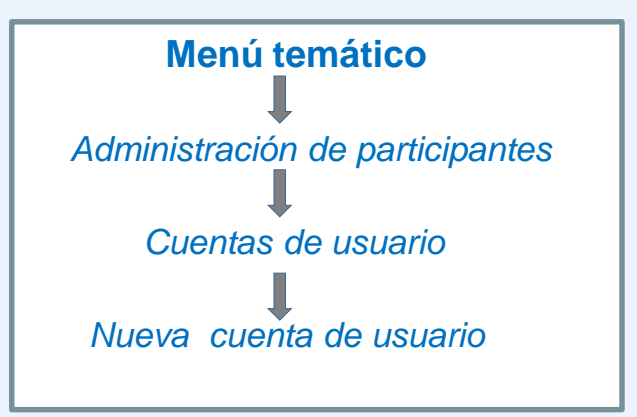

#### Estados de un usuario

- activo: estado que permite el acceso a la aplicación.
- **suspendido**: estado de bloqueo por intentos de accesos erróneos.
- **desactivado**: deshabilitado, estado final de un usuario, el cual previamente debe ser suspendido.

### Perfiles estándares

| DED | $\cap cr$ |     | ITE |
|-----|-----------|-----|-----|
|     | USE       | IAP |     |
|     | <u> </u>  |     |     |

| Ámbito                                                                               | Perfiles estándares                                                                                                    |
|--------------------------------------------------------------------------------------|----------------------------------------------------------------------------------------------------|
| Seguridad y accesos de usuarios                                                      | P2 Administrador de Seguridad                                                                                                    |
| <b>Cuentas</b> de valores, corrientes, mandantes                                     | P13 Administrador de cuentas y mandantes<br>P14 Supervisor de cuentas y mandantes                                                                                                    |
| <b>Custodia</b> órdenes de depósito, retiro, rescate anticipado                      | P22 Operador de Custodia, Depósito, Retiro y RA<br>P23 Supervisor de Custodia, Depósito, Retiro y RA                                                                                                    |
| <b>Tesorería local</b> – planificar, aplicar el<br>medio de pago, registrar cobro    | P26 Operador de Tesorería<br>P27 Supervisor de Tesorería                                                                                                    |
| Tesorería internacional                                                              | P28 Operador Operaciones Efectivo<br>P29 Supervisor Operaciones Efectivo                                                                                                    |
| <b>Registro de Operaciones</b> – contra y<br>libre de pago, traspaso, transferencias | P30 Operador de Registro Operaciones<br>P31 Supervisor de Registro Operaciones                                                                                                    |
| <b>Prenda</b> – prendas normales,<br>especiales                                      | P24 Operador de Prenda<br>P25 Supervisor de Prenda                                                                                                    |
| Consultas                                                                            | <ul> <li>P35 Consultor Participantes_Emisores_Mandantes</li> <li>P41 Consultor Registro de Emisiones</li> <li>P38 Consultor Órdenes de custodia</li> <li>P37 Consultor Cuentas Corrientes y Operaciones de Tesorería</li> <li>P44 Consultor Cuentas efectivo y operaciones</li> <li>P39 Consultor de Operaciones</li> <li>P40 Consultor de Prendas</li> <li>P52 Reportes estadísticos</li> </ul> |

### **07** Perfiles estándares (Ejemplo)

P30 Operador Registro de Operaciones

| Funcionalidad     | Descripción                                                                                                    |
|-------------------|----------------------------------------------------------------------------------------------------|
| Liquidación       | Registrar, modificar, cancelar operaciones locales e internacionales con el pago y<br>libre de pago, traspasos, transferencias.                                                                                                    |
| Importar archivos | Cargar archivos de operaciones comparadas, no comparadas, no comparadas<br>internacionales.<br>Consultar el resultado de la carga del archivo                                                                                                    |
| Reportes          | Generar y acceder a los reportes, por ejemplo:<br>R053 – Informe de Posición (LIST002)<br>ADR – Certificado de operaciones de compra total<br>R115 - Certificado de posición electrónico PDF regulado total. (LIST026)<br>R115 - Certificado de posición electrónico PDF no regulado parcial.<br>R115 - Certificado de posición electrónico PDF regulado parcial.<br>R115 - Certificado de posición electrónico PDF no regulado total<br>R115 - Certificado de posición electrónico PDF no regulado total<br>Etc. |
| Consultas         | Cuentas de valores, cuentas corrientes, contrapartes externas, mandantes, participantes, etc.                                                                                                    |

### Manuales de ayuda del módulo disponibles

Manual de Conexión Inicial

Manual Administrador de Seguridad

Guía de RSA para Administradores de Seguridad

Manual de instalación RSA en dispositivo

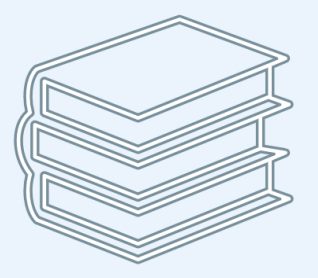

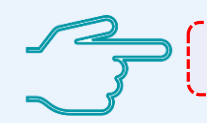

https://www.dcv.cl/es/dcv-evolucion/descripcion.html

### Navegación en la interfaz DCVe

#### **Client Applications**

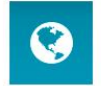

#### Post Trade Workstation

... is an easy to use client application for daily post trade operations.

Requires: Microsoft .NET Framework version 4.5

© Nasdaq Technology AB. All Rights Reserved.

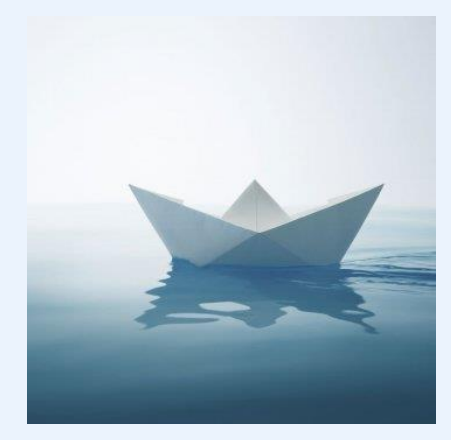

## **08** Consideraciones – Registro de Usuarios

- Rut: Si el Rut tiene menos de 8 caracteres, debe ser completado con ceros a la izquierda, hasta 9 caracteres, sin considerar el digito verificador.
   Ejemplo: 06.839.185-7
- Código de usuario: El sistema copia el Rut automáticamente es este campo, pero es modificable. Se recomienda No utilizar otro tipo de datos. Para el Log In se debe ingresar el Rut con puntos y guión y ceros a la izquierda cuando corresponda.
- **Contraseña:** debe tener un mínimo de 8 caracteres, letra mayúscula y minúscula, 1 número y un caracteres especial.

### Ejemplo: Capacitacion1.

- RSA: siempre debe ingresarse el Rut completo, con puntos y guión.
   Ejemplo: 22.321.815-6 / 20.901.792-K
- **Perfiles**: se puede asignar perfiles estándares o un perfil customizado, pero no ambos al mismo usuario.
- **Cuentas:** se puede asignar un grupo de cuentas, cuentas específicas o ambas.

### **Capacitación DCVe**

Módulo 1 Administrador de seguridad Parte 1

DCV:

Av. Apoquindo 4001, piso 12. Las Condes. www.dcv.cl

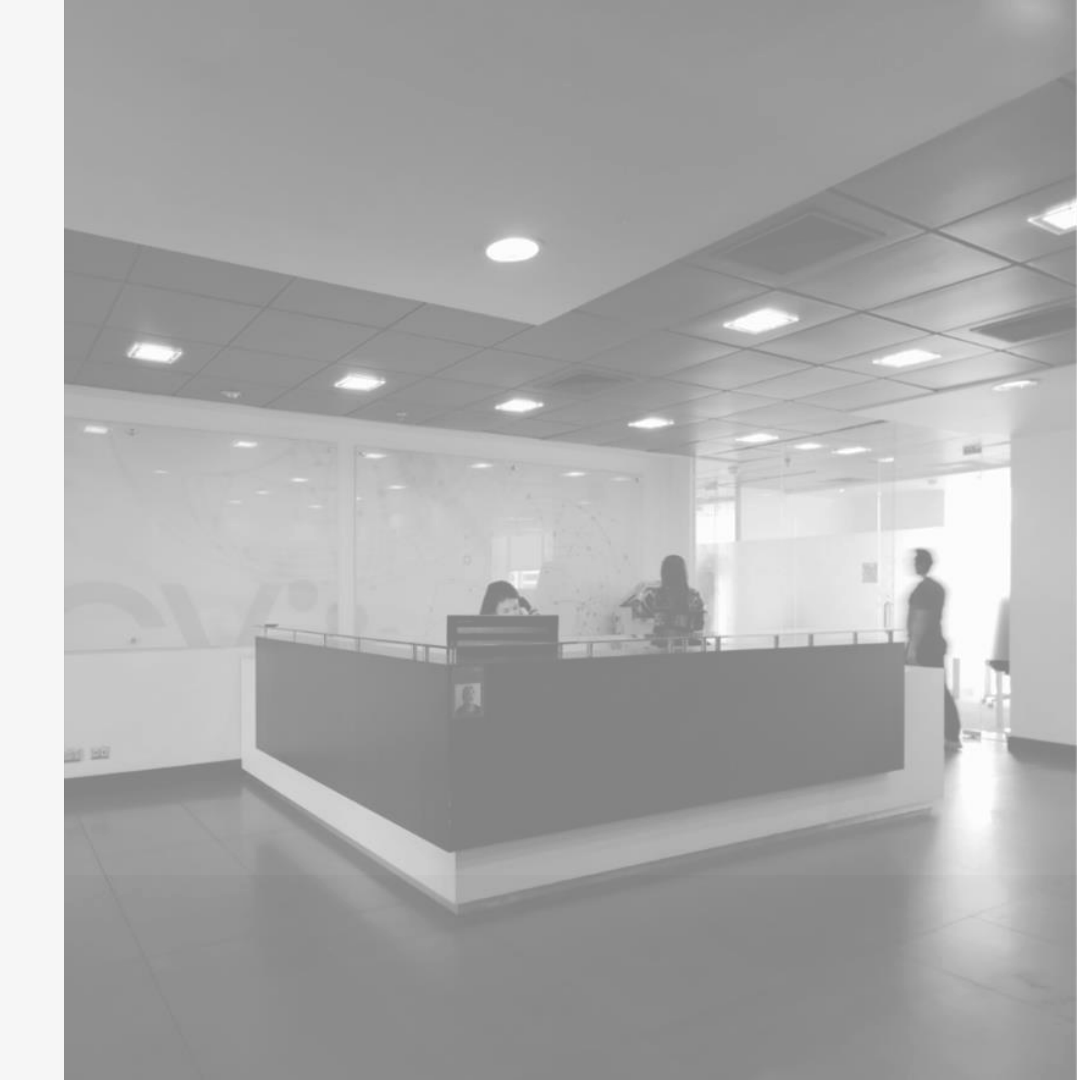